### How to configure Diva softIP with Flexi

Install Diva softIP stack, it comes with Dialogic diva software (same drivers as for voicecards) "DivaAll.exe"

|          |                                                                                                    | X |
|----------|----------------------------------------------------------------------------------------------------|---|
| Dialogic | Welcome to the installation of the Dialogic(R) Diva(R) software.                                             |   |
|          | The following software will be installed:<br>Diva softIP 2.2.4 (English) 109-380<br>Click 'Next' to continue |   |
|          | < Back                                                                                                    | 1 |

| Dialogic(R) Diva(R) Setup                                          | ×            |
|--------------------------------------------------------------------|--------------|
| Install<br>Please wait until the installation process is complete. | Dialogic     |
| Installation is running:                                           |              |
| Installing Diva System Release software for board "Dialogic Diva s | oftIP"       |
|                                                                    |              |
|                                                                    |              |
|                                                                    |              |
| · · · · · · · · · · · · · · · · · · ·                              | (            |
| < <u>B</u> ack                                                     | Next> Cancel |

Adress Address Södra Kyrkogatan 3 S-621 56 Visby, SWEDEN 
 Telefon

 Telephone

 NAT:
 0498-25
 30
 00

 INT:
 +46
 498
 25
 30
 00

 Telefon support

 Telephone Support

 NAT:
 0498-25 30 30

 INT:
 +46 498 25 30 30

Telefax

NAT: 0498-25 30 99 INT: +46 498 25 30 99

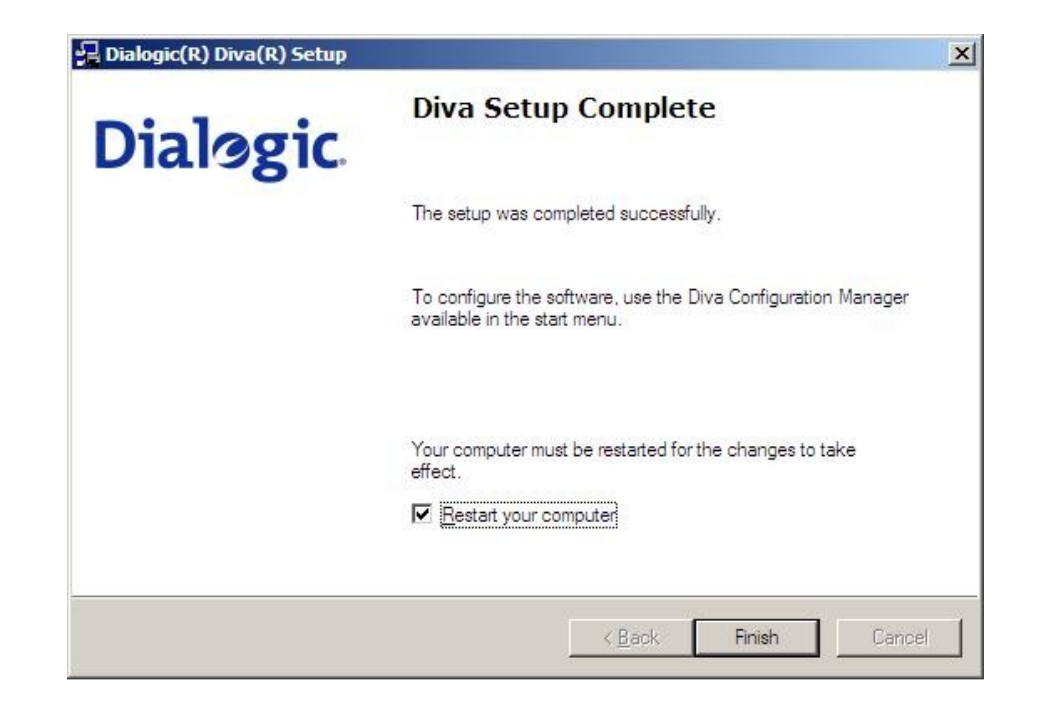

After reboot, go to Start->All Programs ->Dialogic Diva -> Configuration manager. The red key in the right corner of softIP virtual card indicate the no valid license is activated. Registrar address is IP to registrar (PBX or SIP providers)

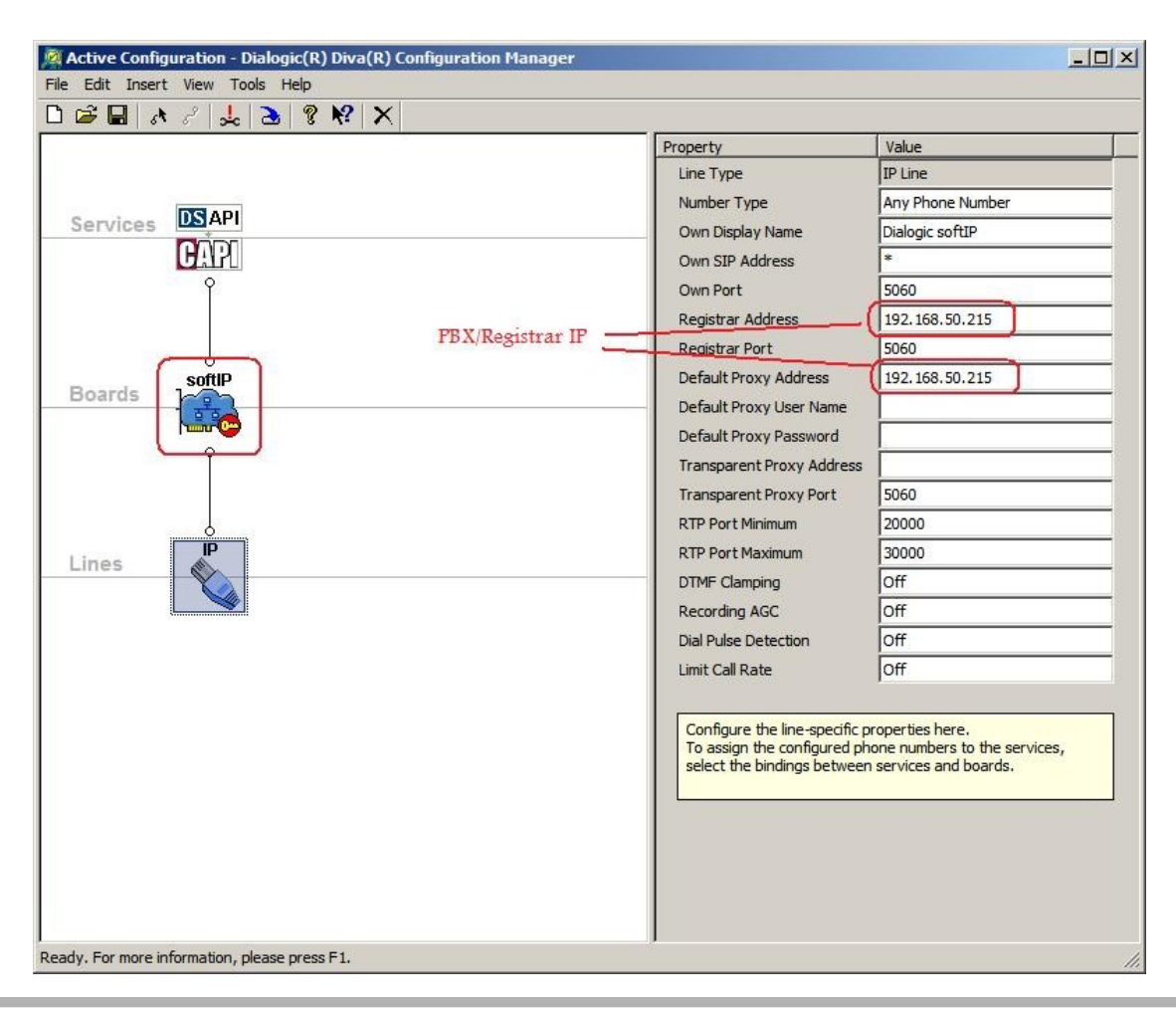

Adress Address Södra Kyrkogatan 3 S-621 56 Visby, SWEDEN Telefon Telephone NAT: 0498-25 30 00 INT: +46 498 25 30 00 
 Telefon support

 Telephone Support

 NAT:
 0498-25 30 30

 INT:
 +46 498 25 30 30

#### Telefax

NAT: 0498-25 30 99 INT: +46 498 25 30 99

Goto Tools->License manager (Ctrl+Shit+m) click on "copy DUID to clipboard"

| License Manager                |                  |               |                   |                         |  |
|--------------------------------|------------------|---------------|-------------------|-------------------------|--|
| Available DUIDs on this system | Source           | Serial        | Usage             | DUID                    |  |
| Licenses                       | D PC fingerprint | N/A           | softIP            | SAAAAADURW43YLIAAAAAAAA |  |
|                                | 4                |               |                   |                         |  |
|                                | 1.1              |               |                   |                         |  |
| Add License Remove License     |                  | Copy <u> </u> | OUID to clipboard |                         |  |

### Goto <u>www.dialogic.com/activate</u> and use Demo 30-days test PPC: DSIP20000024756D2B39C182C1A07C

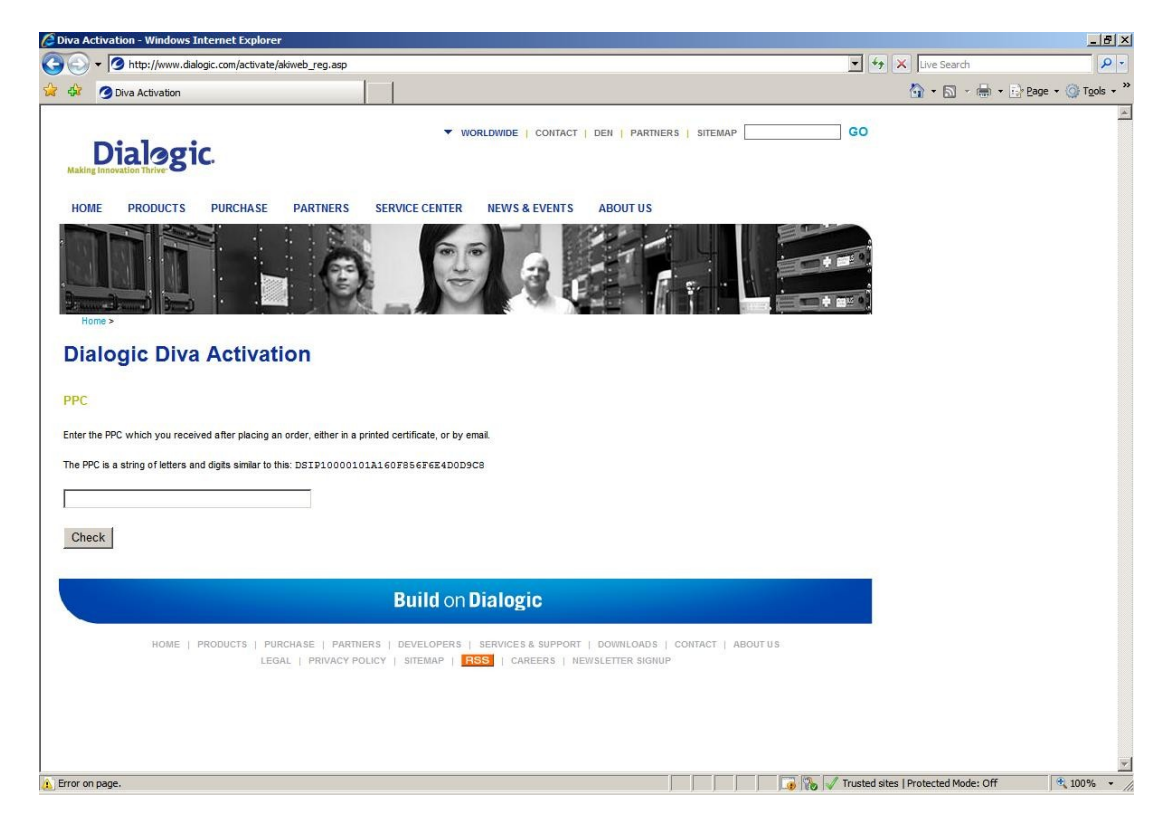

Use DUID from clipboard and type you email address, then activate. You will in a minute get a email from Dialogic with a .lic file. Import it to License manager

Adress Address Södra Kyrkogatan 3 S-621 56 Visby, SWEDEN 
 Telefon

 Telephone

 NAT:
 0498-25
 30
 00

 INT:
 +46
 498
 25
 30
 00

 Telefon support

 Telephone Support

 NAT:
 0498-25 30 30

 INT:
 +46 498 25 30 30

Telefax

NAT: 0498-25 30 99 INT: +46 498 25 30 99

| G DIVA ACTIVATION - WINDOWS INTERNET EXPLORE                                                                                                    | -비사                                   |
|----------------------------------------------------------------------------------------------------|---------------------------------------|
| 😋 🕞 🔻 💋 http://www.dialogic.com/activate/akiweb_reg.asp                                                                                                    | V V Live Search                       |
| 🔆 🎲 🔐 🗸 🥝 Diva Activation 🗙 🍘 Blank Page                                                                                                    | 🐴 • 🔊 - 🖶 • 🔂 Page • 🎯 Tools • *      |
| Dialogic Diva Activation                                                                                                    | <u> </u>                              |
|                                                                                                    |                                       |
| PPC                                                                                                    |                                       |
|                                                                                                    |                                       |
| DSIP2000024756D2B39C182C1A07C kems                                                                                                    |                                       |
| 2 DM2-040 30-dav Demo, Fax T.38, per channel                                                                                                    |                                       |
| (b) Trades administration with the cells of the second second s |                                       |
| DUID                                                                                                    |                                       |
| The DUD is a loss steins of dials and support that you are not                                                                                                    |                                       |
| - in Tools -> License Manager in the Dialogic Configuration Manager under Windows                                                                                                    |                                       |
| - in License Management in the web configuration interface under Linux                                                                                                    |                                       |
| Depending on your hardware and software, you may see multiple DUIDs listed.                                                                                                    |                                       |
| Enter a DUID starting with the letter U (with USB dongle) or S (no USB dongle)                                                                                                    |                                       |
| SAAAAADURW43YLIAAAAAAAAAAAAA                                                                                                    |                                       |
|                                                                                                    |                                       |
| Email Address                                                                                                    |                                       |
| The small address that you enter here will be used for delivery of your lisence file                                                                                                    |                                       |
| The email address that you enter here will be used for derivery of your incence me.                                                                                                    |                                       |
| youemail@mailserver.com                                                                                                    |                                       |
|                                                                                                    |                                       |
| Comment                                                                                                    |                                       |
| You can enter a comment here which will appear in the licence file.                                                                                                    |                                       |
|                                                                                                    |                                       |
| *                                                                                                    |                                       |
| <u> </u>                                                                                                    |                                       |
| Activate                                                                                                    |                                       |
|                                                                                                    |                                       |
|                                                                                                    |                                       |
| Ruild on Dialogic                                                                                                    | · · · · · · · · · · · · · · · · · · · |
| <b>  0</b> No                                                                                                    | Trusted sites   Protected Mode: Off   |

| 🕕 Available DUIDs on this system            | Status  | Product              | Feature        | Value | Created  | Expires  |
|---------------------------------------------|---------|----------------------|----------------|-------|----------|----------|
| 😕 Licenses                                  | 🕑 valid | Dialogic Diva softIP | Voice Channels | 2     | 3/5/2010 | 4/4/2010 |
| Licensed Products<br>☐ Dialogic Diva softIP | 🛛 valid | Dialogic Diva softlP | Fax Channels   | 2     | 3/5/2010 | 4/4/2010 |
|                                             |         |                      |                | ,     |          |          |

| <b>Adress</b><br><b>Address</b><br>Södra Kyrkogatan 3<br>S-621 56 Visby, SWEDEN | <b>Telefon<br/>Telephone</b><br>NAT: 0498-25 30 00<br>INT: +46 498 25 30 00 | Telefon support           Telephone Support           NAT:         0498-25         30         30           INT:         +46         498         25         30         30 | <b>Telefax</b><br>NAT: 0498-25 30 99<br>INT: +46 498 25 30 99 | <b>Email</b><br>Web<br>info@datatal.se<br>www.datatal.se |
|---------------------------------------------------------------------------------|-----------------------------------------------------------------------------|----------------------------------------------------------------------------------------------------|---------------------------------------------------------------|----------------------------------------------------------|

Open "softIP Phone Number Mapping" (Ctrl+I) and "add" fill in the SIP users, one for each channel.

|                                                                            | Register an Address                                                                                                    |
|----------------------------------------------------------------------------|----------------------------------------------------------------------------------------------------|
| Register an Addre                                                          | The configured User CIP Address below will be registered at the                                                                                                    |
| C Call via Proxy                                                           | registra server configured at the IP line in the Configuration<br>Manager. The mapping will be applied.                                                                                                    |
| 1apping between SIP                                                        | Address and Phone Number                                                                                                    |
| This is a translation by<br>regardless of whether<br>addresses, Called Par | etween a SIP address and a phone number. The translation is valid<br>it is an outgoing or an incoming call. It is used with To and From SIP<br>ty Numbers, Calling Party Numbers, and Redirecting Numbers. |
| SIP Address:                                                               | 51@192.168.50.30 Port: 5060                                                                                                    |
| Phone Number:                                                              | 51 You own IP                                                                                                    |
| Connection Setting Pa                                                      | rameters                                                                                                    |
| User SIP Address                                                           | 51@192.168.50.30                                                                                                    |
|                                                                            | 51                                                                                                    |
| User Name:                                                                 |                                                                                                    |
| User Name:<br>Password:                                                    | 1234                                                                                                    |

#### Example of 8-channel system

| hone Number | SIP Address      | SIP Port | Server    | User SIP Address | Proxy Address      | l l |
|-------------|------------------|----------|-----------|------------------|--------------------|-----|
| 1           | 51@192.168.50.30 | 5060     | Registrar | 51@192.168.50.30 | Consector Advances | Ę   |
| 2           | 52@192.168.50.30 | 5060     | Registrar | 52@192.168.50.30 |                    |     |
| 3           | 53@192.168.50.30 | 5060     | Registrar | 53@192.168.50.30 |                    | 1   |
| 4           | 54@192.168.50.30 | 5060     | Registrar | 54@192.168.50.30 |                    |     |
| 6           | 56@192.168.50.30 | 5060     | Registrar | 56@192.168.50.30 |                    | 1   |
| 7           | 57@192.168.50.30 | 5060     | Registrar | 57@192.168.50.30 |                    |     |
| 8           | 58@192.168.50.30 | 5060     | Registrar | 58@192.168.50.30 |                    |     |
| 9           | 59@192.168.50.30 | 5060     | Registrar | 59@192.168.50.30 |                    |     |
| (           |                  |          |           |                  | -                  | 1   |

Click on activate button in Configuration manager to activate you new config

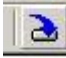

When asked to reboot you computer, click yes. A reboot will be performed

Adress Address Södra Kyrkogatan 3 S-621 56 Visby, SWEDEN Telefon Telephone NAT: 0498-25 30 00 INT: +46 498 25 30 00 
 Telefon support

 Telephone Support

 NAT:
 0498-25 30 30

 INT:
 +46 498 25 30 30

Telefax NAT: 0498-25 30 99 INT: +46 498 25 30 99

Install a Flexi system and config it would be a Diva voicecard, usual installation. When finished open regedit *run->regedit* goto

[HKEY\_LOCAL\_MACHINE\SOFTWARE\Datatal\FleXi\CTEngine\LocalAddress] and fill in the numbers for each channel. If this isn't filled out correct you will have problems with outgoing calls from Ctengine

| ]) A   | utoStart 🔺    | Name               | Туре   | Data            |  |
|--------|---------------|--------------------|--------|-----------------|--|
| 主 🍌 C  | hannels       | ab (Default)       | REG_SZ | (value not set) |  |
| 🕂 🚽 Di | iva           | ab LocalAddress    | REG_SZ |                 |  |
| Ei 🚽   | icon          | ab LocalAddress001 | REG_SZ | 51              |  |
| 🕀 📙 Fa | ax            | ab LocalAddress002 | REG_SZ | 52              |  |
| 🍋 G    | rammar        | ab LocalAddress003 | REG_SZ | 53              |  |
|        | ighCallRate   | ab LocalAddress004 | REG_SZ | 54              |  |
| La     | arm           | ab LocalAddress005 | REG_SZ | 56              |  |
|        | bcalAddress   | ab LocalAddress006 | REG SZ | 57              |  |
|        | og            | ab LocalAddress007 | REG SZ | 58              |  |
| (±     | umberFilters  | ab LocalAddress008 | REG_SZ | 59              |  |
| E R    | emoteCommands |                    |        |                 |  |
| E St   | tatistics     |                    |        |                 |  |
| SI     | tatisticsDLL  |                    |        |                 |  |
| Та     | api           |                    |        |                 |  |
| Ve     | oxCache       |                    |        |                 |  |

#### Troubleshooting

- Make sure SIP user are config correct in the PBX, test with a SIP phone as X-lite
- Install wireshark <u>www.wireshark.org</u> and set filter on "port 5060"
- Problems with outgoing calls, check
   [HKEY\_LOCAL\_MACHINE\SOFTWARE\Datatal\FleXi\CTEngine\LocalAddress] if its correct filled.
- Make sure you softIP license is activate and valid
- Open "Datatal Flexi CT engine Monitor" and press button CTE/CMD, in command field type call 1 <your Extension> CTEngine will try to make a outgoing call
- Make sure not to use "transfer on alerting"

#### Telefax

NAT: 0498-25 30 99 INT: +46 498 25 30 99